### COME STAMPARE IL REGISTRO DI CARICO SCARICO

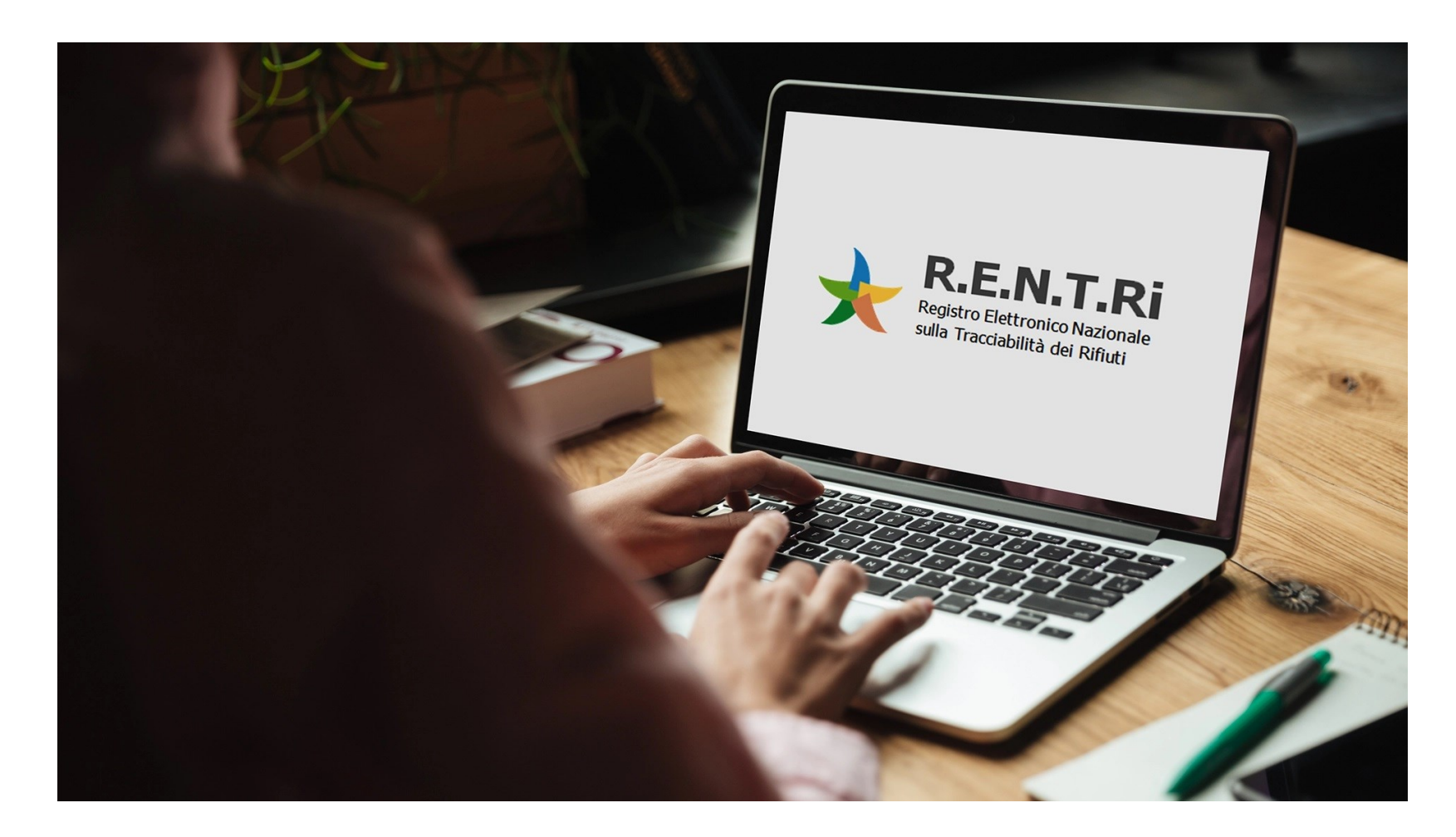

#### Accedere al portale RENTRI: <u>https://www.rentri.gov.it/it</u>

#### E scorrere fino a: stampa format registro

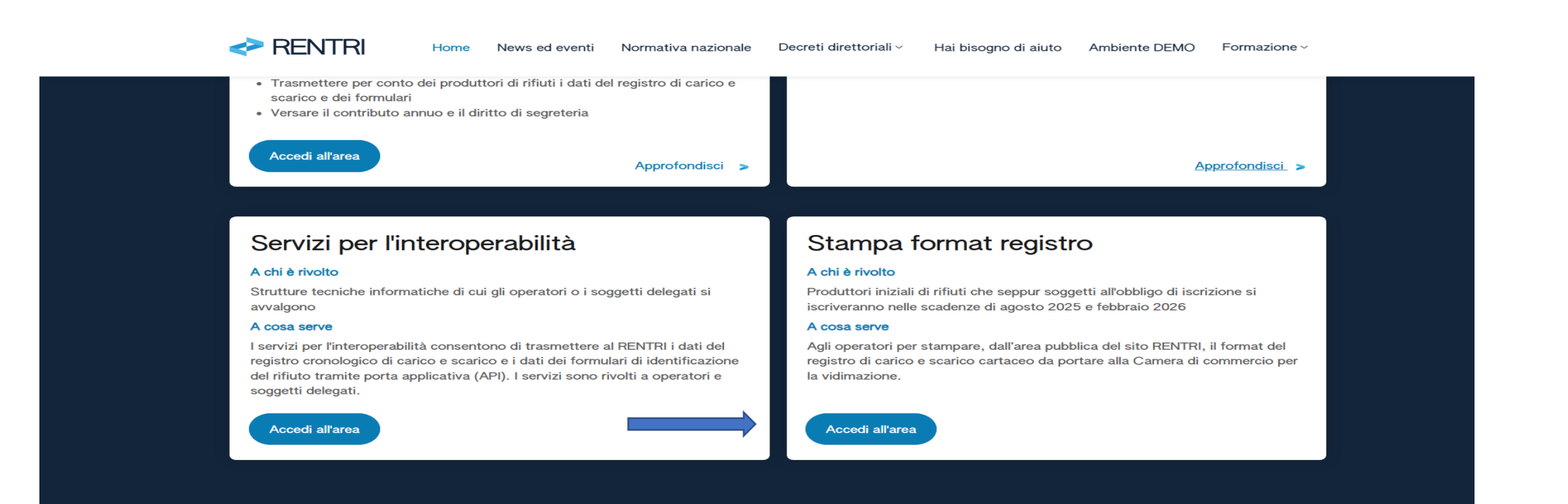

# **INSERIRE LA NUMERAZIONE DELLE PAGINE**

il primo registro RENTRI inizia SEMPRE DA PAG. 1

|                                                                                                    | ITALIANO ~                                                                 |
|----------------------------------------------------------------------------------------------------|----------------------------------------------------------------------------|
| RENTRI                                                                                                    | Supporto utenti 업                                                          |
| Home<br>indicato       La numerazione delle pagine partirà dal numero successivo a quello<br>indicato       Pagine da stampare per la successiva vidimazione ⑦*         Indicare il numero dell'ultima pagina di registro già stampata e vidimata ⑦       Pagine da stampare per la successiva vidimazione ⑦*         Image: Indicare il numero dell'ultima pagina di registro già stampata e vidimata ⑦       Pagine da stampare per la successiva vidimazione ⑦*         Image: Indicare il numero dell'ultima pagina di registro già stampata e vidimata ⑦       Image: Image: | (Intervallo di pagine che verrà stampato: dalla nr. 1 alla nr. 1)          |
| Inserire il codice*                                                                                                    |                                                                            |
| REGISTRO ELETTRONICO NAZIONALE Privacy policy d'<br>PER LA TRACCIABILITÀ DEI RIFIUTI Cookie policy                                                                                                    | <u>Dichiarazione di accessibilità</u> ଫ<br><u>Feedback accessibilità</u> ଫ |
| Sito gestito da<br>MINISTERO DELL'AMBIENTE<br>E DELLA SICUREZZA ENERGETICA                                                                                                    |                                                                            |

# ATTENZIONE: IL NUMERO MASSIMO DI PAGINE PER REGISTRO E' PARI A 100

| MINISTERO DELL'AMBIENTE<br>E DELLA SICUREZZA ENERGETICA                                                                                                    |                                                                                                  | ITALIANO ~                                                          |
|----------------------------------------------------------------------------------------------------|--------------------------------------------------------------------------------------------------|---------------------------------------------------------------------|
| RENTRI                                                                                                    |                                                                                                  | Supporto utenti 🖄                                                   |
| Home / Stampa format registro Indicare il numero dell'ultima pagina di registro già stampata e vidimata ⑦ 0 Precompilazione del frontespizio ⑦ Stampa solo pag | Massimo 100 pagine<br>Pagine da stampare per la successiva vidimazione ③*<br>1<br>gine bianche ③ | (Intervallo di pagine che verrà stampato: dalla nr. 1 alla nr. 1)   |
| Inserire il codice*                                                                                                    | <ul> <li>♥</li> <li>C</li> <li>Genera stampa</li> </ul>                                          |                                                                     |
| REGISTRO ELETTRONICO NAZIONALE<br>PER LA TRACCIABILITÀ DEI RIFIUTI                                                                                             | Privacy policy &<br><u>Cookie policy</u>                                                         | <u>Dichiarazione di accessibilità</u> ଓ<br>Feedback accessibilità ଓ |
| Sito gestito da<br>MINISTERO DELL'AMBIENTE<br>E DELLA SICUREZZA ENERGETICA                                                                                     |                                                                                                  |                                                                     |

## SI RICORDA DI COMPILARE SEMPRE IL FRONTESPIZIO

| RENTRI                                                                                                    | Supporto utenti 🖄                                                                                      |
|----------------------------------------------------------------------------------------------------|----------------------------------------------------------------------------------------------------|
| Home / Stampa format registro         Indicare il numero dell'ultima pagina di registro già stampata e vidimata ⑦       Pagine da stampare pe         0       1         1       1         Precompilazione del frontespizio ⑦       Stampa solo pagine bianche ⑦ | la successiva vidimazione ⊘*                                                                           |
| Inserire il codice*                                                                                                    |                                                                                                    |
|                                                                                                    | Genera stampa                                                                                          |
| REGISTRO ELETTRONICO NAZIONALE<br>PER LA TRACCIABILITÀ DEI RIFIUTI                                                                                                    | Privacy policy &     Dichiarazione di accessibilità &       Cookie policy     Feedback accessibilità & |
| Sito gestito da<br>MINISTERO DELL'AMBIENTE<br>E DELLA SICUREZZA ENERGETICA                                                                                                    |                                                                                                    |
|                                                                                                    |                                                                                                    |

## **COMPILARE I RIQUADRI OBBLIGATORI \***

| MINISTERO DELL'AMBIENTE<br>E DELLA SICUREZZA ENERGETICA                                                              |                                                          | Italiano ~                                                        |
|----------------------------------------------------------------------------------------------------|----------------------------------------------------------|-------------------------------------------------------------------|
| RENTRI                                                                                                    |                                                          | Supporto utenti 🕫                                                 |
| Home / Stampa format registro Indicare il numero dell'ultima pagina di registro già stampata e vidimata ⑦ 0          | Pagine da stampare per la successiva vidimazione ⑦*<br>1 | (Intervallo di pagine che verrà stampato: dalla nr. 1 alla nr. 1) |
| Precompilazione del frontespizio ⑦ Starr                                                                             | npa solo pagine bianche 🕖 😵                              |                                                                   |
| Codice fiscale*                                                                                                    | Indirizzo sede legale*                                   |                                                                   |
| L'utente può inserire i dati dell'impresa e dell'unità locale che vengono<br>riportati sul frontespizio<br>Indirizzo |                                                          |                                                                   |
|                                                                                                    |                                                          |                                                                   |
| Inserire il codice*                                                                                                  |                                                          |                                                                   |

Genera stampa

# SE SI UTILIZZA UN GESTIONALE, STAMPARE SENZA FILIGRANA

| MINISTERO DELL'AMBIENTE<br>E DELLA SICUREZZA ENERGETICA                                                                                                    |                                                                                                    | Italiano $\sim$                                                                       |
|----------------------------------------------------------------------------------------------------|----------------------------------------------------------------------------------------------------|---------------------------------------------------------------------------------------|
| <> RENTRI                                                                                                    |                                                                                                    | Supporto utenti 🖄                                                                     |
| Home / Stampa format registro Indicare il numero dell'ultima pagina di registro già stampata e vidimata ⑦ 0 Precompilazione del frontespizio ⑦ Stampa solo pa | Pagine da stampare per la successiva vidimazione ②*<br>1<br>Stampa pagine senza filigrana del modello<br>agine bianche ⑦ | <ul> <li>(Intervallo di pagine che verrà stampato: dalla nr. 1 alla nr. 1)</li> </ul> |
| Inserire il codice*                                                                                                    | া<br>ট<br>Genera stampa                                                                                                  |                                                                                       |
| REGISTRO ELETTRONICO NAZIONALE<br>PER LA TRACCIABILITÀ DEI RIFIUTI                                                                                            | Privacy policy a<br><u>Cookie policy</u>                                                                                 | <u>Dichiarazione di accessibilità</u> ଅ<br><u>Feedback accessibilità</u> ଅ            |
|                                                                                                    |                                                                                                    |                                                                                       |

MINISTERO DELL'AMBIENTE E DELLA SICUREZZA ENERGETICA

#### DOPO AVER INSERITO IL CODICE CAPTCHA, PREMERE IL PULSANTE «GENERA STAMPA»

| e della sicurezza energetica                                                     |                                                          |                                                                   |
|----------------------------------------------------------------------------------|----------------------------------------------------------|-------------------------------------------------------------------|
| RENTRI                                                                           |                                                          | Supporto utenti 🛛                                                 |
| Home / Stampa format registro                                                    |                                                          |                                                                   |
| Indicare il numero dell'ultima pagina di registro già stampata e vidimata ⑦<br>0 | Pagine da stampare per la successiva vidimazione ⑦*<br>1 | (Intervallo di pagine che verrà stampato: dalla nr. 1 alla nr. 1) |
| Precompilazione del frontespizio ⑦ Stampa solo pagine bia                        | inche 🕜                                                  |                                                                   |
| Inserire il codice*                                                              |                                                          |                                                                   |
|                                                                                  | Genera stampa                                            |                                                                   |
|                                                                                  |                                                          |                                                                   |
|                                                                                  | Privacy policy 2                                         | Dichiarazione di accessibilità 면                                  |
|                                                                                  | <u>Cookie policy</u>                                     | Feedback accessibilità                                            |
| Sito gestito da                                                                  |                                                          |                                                                   |
| MINISTERO DELL'AMBIENTE<br>E DELLA SICUREZZA ENERGETICA                          |                                                          |                                                                   |

### **ESEMPIO DI COMPILAZIONE**

|                | MINISTERO DELL'AMBIENTE<br>E DELLA SICUREZZA ENERGETICA                                                         |                                                            | Italiano $\sim$                                                     |
|----------------|----------------------------------------------------------------------------------------------------|------------------------------------------------------------|---------------------------------------------------------------------|
|                | RENTRI                                                                                                    |                                                            | Supporto utenti 앱                                                   |
| H<br>Parametri | ne / Stampa format registro<br>Indicare il numero dell'ultima pagina di registro già stampata e vidimata ⑦<br>0 | Pagine da stampare per la successiva vidimazione ⑦*<br>100 | (Intervallo di pagine che verrà stampato: dalla nr. 1 alla nr. 100) |
|                | Precompilazione del frontespizio (?) Stampa solo pagine                                                         | bianche 🕜                                                  |                                                                     |
| Impresa        | Ragione sociale* PROVA SPA                                                                                      |                                                            |                                                                     |
| o Ente         | Codice fiscale*<br>012345678                                                                                    | Indirizzo sede legale*<br>BERGAMO, LARGO BELOTTI 16        |                                                                     |
|                |                                                                                                    |                                                            |                                                                     |
| Unità local    | Indirizzo<br>LARGO BELOTTI 16 BERGAMO                                                                           |                                                            |                                                                     |
| ۳<br>۵         |                                                                                                    |                                                            |                                                                     |
| odice captcha  | Inserire il codice*                                                                                             |                                                            |                                                                     |
|                |                                                                                                    | Genera stampa                                              |                                                                     |

#### **ESEMPIO FRONTESPIZIO**

|                                          |                                 | REGISTRO DI CA    | RICO E SCARICO |                                                               |
|------------------------------------------|---------------------------------|-------------------|----------------|---------------------------------------------------------------|
| 1. DITTA                                 | PROVA SPA                       |                   |                |                                                               |
| Residenza                                | o domicilio: BERGAMO, LARGO     | BELOTTI 16        |                |                                                               |
| Co                                       | dice fiscale: 012345678         |                   |                |                                                               |
| Ubicazione de                            | ell'esercizio: LARGO BELOTTI 10 | 6 BERGAMO         |                |                                                               |
| PR(<br>R<br>SMA<br>TR<br>INT             | COUZIONE                        | ENTRO DI RACCOLTA |                | COMPILARE IL CAMPO DI<br>INTERESSE (anche<br>successivamente) |
| REGISTRAZIONI                            | dal N                           | del//             | al N           | del//                                                         |
| VIDIMAZIONE<br>Il presente registro si o | compone di n pagine numerate    | e dal n al n      |                |                                                               |

Modulo - REGISTRO-CS-2024-01 modello conforme all'Allegato 1 al DM n.59/2023 - ver 1.0.0

### ESEMPIO PAGINA DEL REGISTRO CON FILIGRANA

| OVA SPA - 012345678                | VERIFICARE CHE IL CA                               | AMPO                                            |                                                                                                    |                              |
|------------------------------------|----------------------------------------------------|-------------------------------------------------|----------------------------------------------------------------------------------------------------|------------------------------|
| RIFERIMENTLOPERAZIONE              | SIA SEMPRE COMPIL                                  | LATO                                            | Trasportatore                                                                                                    |                              |
| Benjatanjana n                     |                                                    | 22) Num Formulario                              | 33) Denominazione                                                                                                    |                              |
| Registrazione n.                   | 8) Codice EER                                      | 22b) Trace Tracefrontaliero                     |                                                                                                    |                              |
| Jel                                | 9) Provenienza: Urbano Speciale                    |                                                 | 34) Codice fiscale                                                                                                    |                              |
| sale 3) Carico DT NP T* RE         | 10) Descrizione del rifiuto:                       | 23) Data inizio trasporto                       | 35) N. Iscrizione Albo                                                                                                    |                              |
| razione 4) Scarico I aT M TR       |                                                    | ESITO CONFERIMENTO                              | Destinatario                                                                                                    |                              |
| ferimento operazione               |                                                    | 24) Data fine trasporto                         | (Conferimento in area privata e in modo occasionale e saltuario)                                                                                                    |                              |
|                                    |                                                    | 25) Peso verificato a destino kg                |                                                                                                    |                              |
|                                    | 11) Caratteristica di Pericolo (HP)                | Respingimento:                                  | 37) Codice fiscale                                                                                                    |                              |
|                                    |                                                    | 20) Tipologia: Totale Parziale                  | 201 N. Autorizzatione                                                                                                    |                              |
|                                    | 12) Stato físico 13) Quantità                      | 27) Quantità 28) Unità di m. kg I               | 36) N. Autorizzazione                                                                                                    |                              |
|                                    | 14) Unità di misura: kg I                          | 29) Causale: NC IR Altro                        |                                                                                                    |                              |
| Retlifica Reg.nr. del              | 15) Destinato a: R D CR                            |                                                 | Intermediario o commerciante                                                                                                    |                              |
|                                    | 16) Categoria AEE                                  | PROVENIENZA DEL RIFIUTO                         | 39) Denominazione                                                                                                    |                              |
| loccaggio istantaneo Data calcolo  | 17) Veicolo Euori Liso 18) Reg. Pubblica Sicurezza | Produttore                                      |                                                                                                    |                              |
| Annotazioni:                       |                                                    | 30) Denominazione                               | 40) Codice fiscale                                                                                                    |                              |
|                                    |                                                    |                                                 | 41) N. Iscrizione Albo                                                                                                    |                              |
|                                    | MATERIALI                                          | 31) Codice fiscale                              | 1                                                                                                    |                              |
|                                    | 19) Materiale 21) Quantità Kg                      | 32) Indirizzo/luogo di produzione               | 1                                                                                                    |                              |
|                                    | 20) Altro                                          |                                                 | 1                                                                                                    |                              |
|                                    |                                                    |                                                 | 1                                                                                                    |                              |
| RIFERIMENTI OPERAZIONE             | IDENTIFICAZIONE DEL RIFIUTO                        | INTEGRAZIONE FIR/REGISTRO C/S                   | Trasportatore                                                                                                    |                              |
| Registrazione n.                   |                                                    | 22) Num. Formulario                             | 33) Denominazione                                                                                                    |                              |
|                                    | 8) Codice EER                                      | 22b) Trasp. Transfrontaliero Tipo               |                                                                                                    |                              |
|                                    | 9) Provenienza: Urbano Speciale                    | 23) Data inizio traeporto                       | 34) Codice fiscale                                                                                                    |                              |
| Isale 3) Carico DT NP T* RE        | 10) Descrizione del rifiuto:                       |                                                 | - 35) N. Iscrizione Albo                                                                                                    |                              |
| 4) Scarico I aT M TR               |                                                    | ESITO CONFERIMENTO                              | Destinatario                                                                                                    |                              |
| Riferimento operazione n /         |                                                    | 24) Data fine trasporto                         | 36) Denominazione                                                                                                    |                              |
| / n /                              |                                                    | 25) Peso verificato a destino kg                |                                                                                                    |                              |
| / n /                              | I I J Garattensocal di Pencolo (HP)                | Respingmento:<br>28) Tipologia: Totale Parziale | 37) Codice fiscale                                                                                                    |                              |
| / n /                              |                                                    |                                                 | 38) N. Autorizzazione                                                                                                    |                              |
| / n /                              | 12) Stato fisico 13) Quantità                      | 27) quantita 28) Unita di m. kg                 |                                                                                                    |                              |
| / n /                              | 14) Unità di misura: kg I                          | 29) Causale: NC IR Altro                        | Intermediario o Commerciante                                                                                                    |                              |
| Rettifica Reg.nr. del              | 15) Destinato a: R D CR                            |                                                 | 30) Denominazione                                                                                                    |                              |
| Stoccaggio istantaneo Data calcolo | 16) Categoria AEE                                  | PROVENIENZA DEL RIFIUTO                         |                                                                                                    |                              |
| Annotazioni                        | 17) Veicolo Fuori Uso 18) Reg. Pubblica Sicurezza  | Produttore                                      | 40) Codice fiscale                                                                                                    |                              |
| P II TURBLINE II.                  | Nr: Del:                                           | 30) Denominazione                               | 41) N. Iscrizione Albo                                                                                                    |                              |
|                                    | MATERIALI                                          |                                                 | The second second secon |                              |
|                                    | 10) Materiale 21) Ouranitik Ka                     | 31) Codice fiscale                              |                                                                                                    |                              |
|                                    | 21) Quantita Kg                                    | 32) Indirizzo/luogo di produzione               |                                                                                                    |                              |
|                                    |                                                    |                                                 |                                                                                                    |                              |
|                                    | . 20) Altro                                        |                                                 |                                                                                                    |                              |
|                                    | 2) Altro                                           | ]                                               |                                                                                                    | IL NUMERO                    |
|                                    |                                                    |                                                 | Project of 1                                                                                                    |                              |
|                                    | 20) Attro                                          |                                                 | Pagina n. 1                                                                                                    | IL NUMERO<br>DEV <u>E ES</u> |

# ESEMPIO PAGINA DEL REGISTRO BIANCA DA COMPILARE CON GESTIONALE

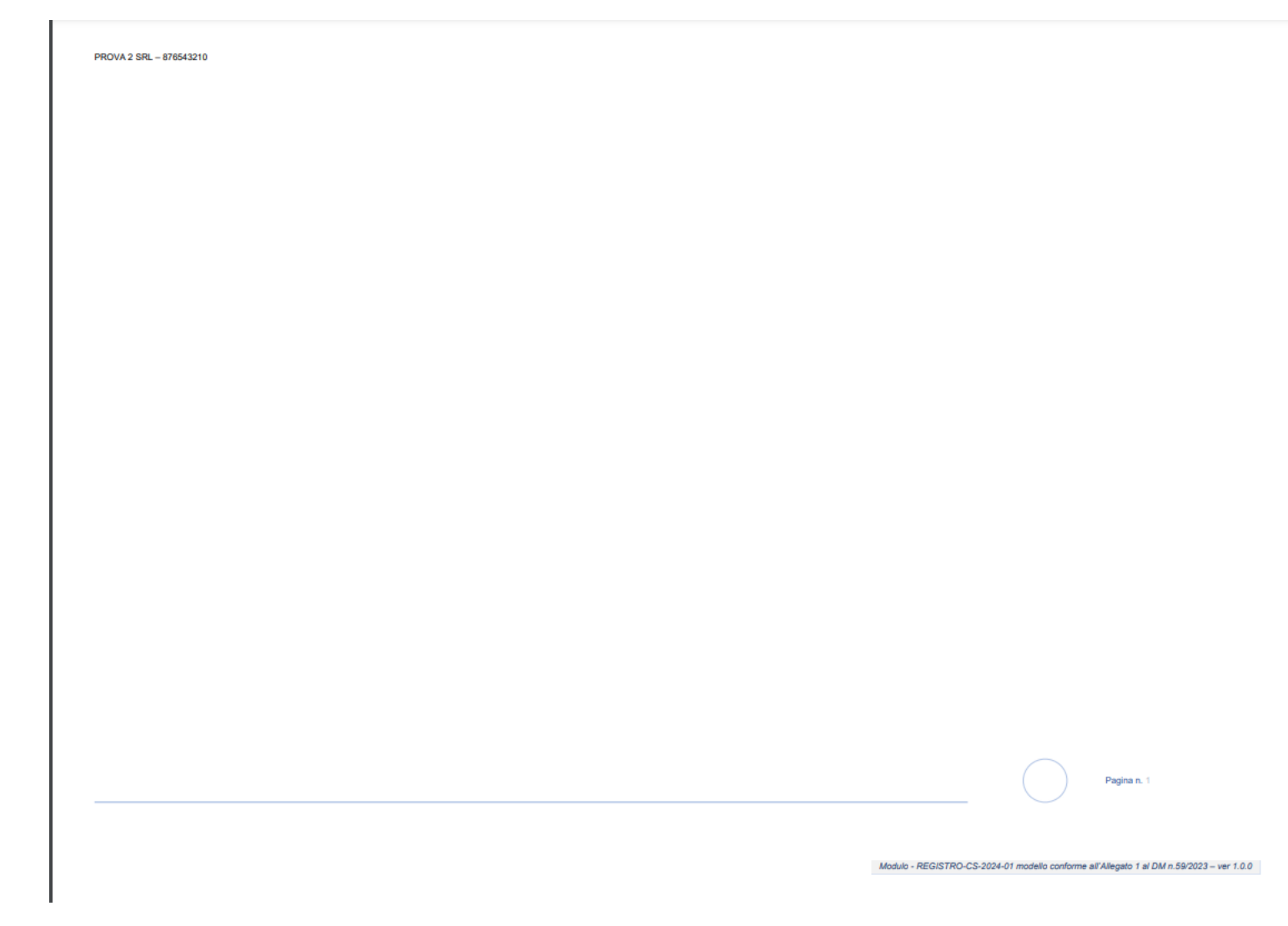

## AVVERTENZE

- IL FRONTESPIZIO DEVE ESSERE SEMPRE COMPILATO
- ANNULLARE LE PAGINE BIANCHE QUALORA IL REGISTRO SIA STAMPATO SOLO FRONTE (per l'annullamento è sufficiente anche una semplice riga oppure scrivere annullato)
- LA RILEGATURA E' FACOLTATIVA E A DISCREZIONE DELL'IMPRESA
- E' POSSIBILE UTILIZZARE REGISTRI RILEGATI ACQUISTABILE DAI RIVENDITORI (es. Buffetti, ecc.)
- VERIFICARE CHE LA DENOMINAZIONE E IL C.F. SIANO RIPORTATI SU OGNI PAGINA IN ALTO A SINISTRA
- IL DIRITTO DI SEGRETERIA E' PARI AD EURO 25,00 PER CIASCUN REGISTRO IL PAGAMENTO SARA' RICHIESTO DIRETTAMENTE DALL'UFFICIO (NO BONIFICO, NO BOLLETTINO CCP, NO PAGAMENTO SPONTANEO)

### PER RICHIEDERE LA VIDIMAZIONE IN CCIAA

SERVIZI ONLINE SUL SITO DELLA CCIAA DI BERGAMO: https://servizionline.bg.camco m.it/homepage/#/

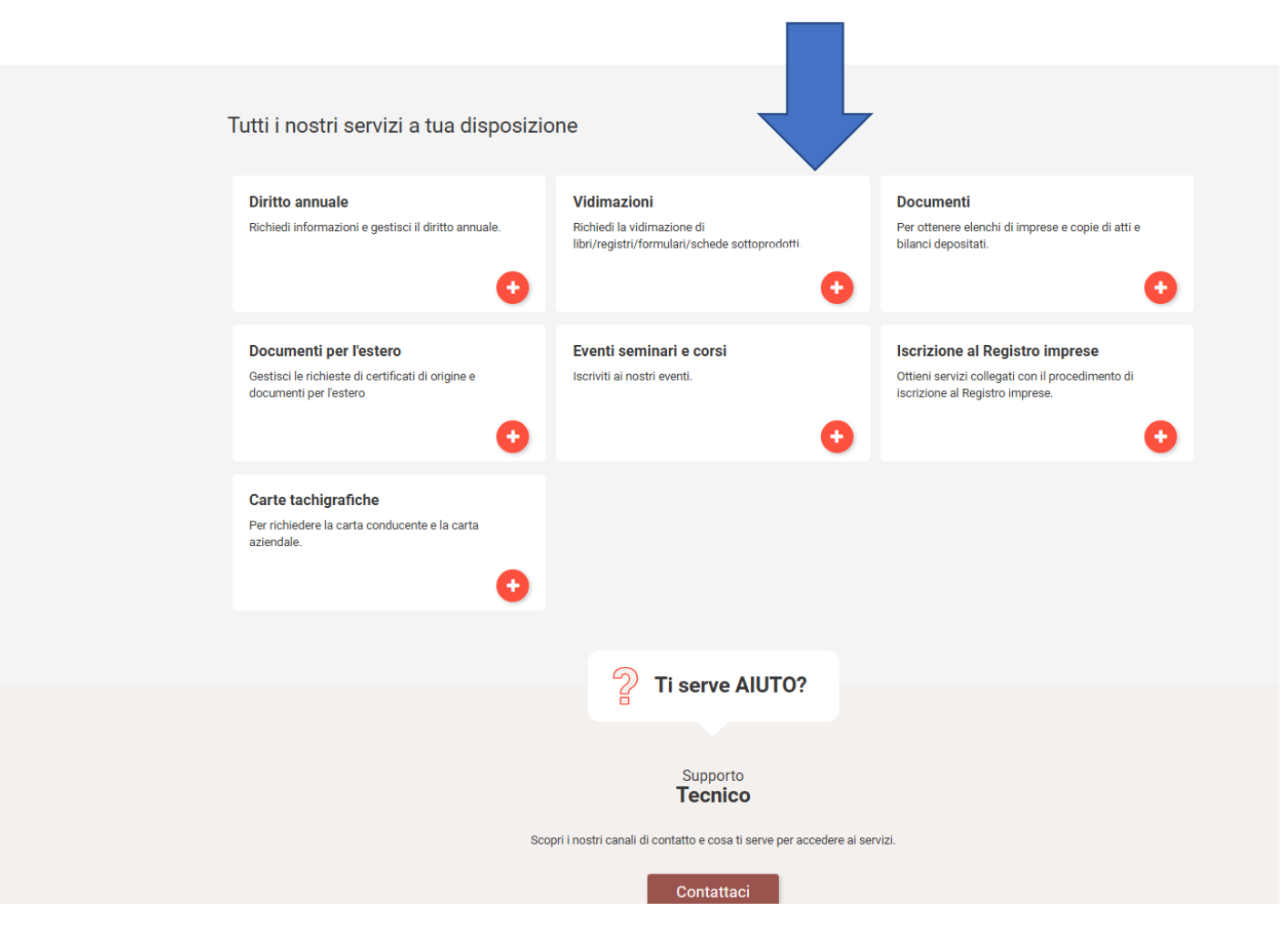

#### ATTENZIONE: IL SERVIZIO E' DISPONIBILE ESCLUSIVAMENTE PRESSO LA SEDE DI BERGAMO

LARGO BELOTTI, 16

#### Vidimazioni

Richiedi la vidimazione di libri/registri/formulari/schede sottoprodotti.

#### SELEZIONA IL SERVIZIO

Richieste online - Vidimazione → Con questo servizio puoi richiedere la vidimazione di libri/registri/formulari/schede sottoprodotti. Per approfondimenti in merito alla vidimazione libri/registri consulta il sito ×

#### Richieste online - Vidimazione RENTRI >

Con questo servizio puoi richiedere la vidimazione dei registri di carico e scarico stampati liberamente dal portale **RENTRI** 

#### Ritiro Libri/Registri vidimati 🗲

Con questo servizio è possibile prenotare un appuntamento della durata di 10 minuti per ritirare libri sociali/registri/formulari/schede tecniche già vidimati.

- Sede di Bergamo
- Sede di Treviglio